# Manual de instalação SafeSign Standard 3.0.87

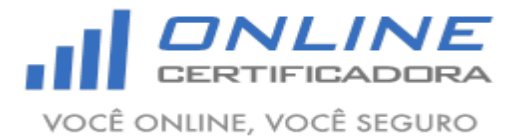

Página 2 de 9 Manual de instalação Versão SafeSign Standard 3.0.87 1.0 **Sumário** 1. 2. 3. Verificando o SafeSign Standard 3.0.87 ...... 8 4.

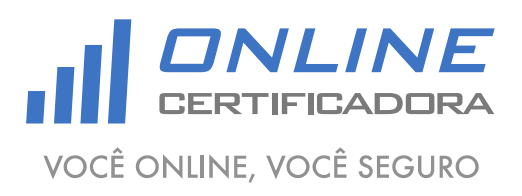

Página 3 de 9

Versão 1.0

#### 1. Introdução

O SafeSign Standard é o software responsável por gerenciar hardwares criptográficos (smartcard ou token), onde são armazenados os certificados digitais. É através dele que o sistema operacional visualiza e identifica certificados digitais e os disponibiliza para uso.

Para a confecção desse manual foi utilizado o sistema operacional Windows 7 Professional 64bits, podendo ter divergências entre versões inferiores e superiores a esta.

Versões disponíveis para downloads:

- Windows XP (Service Pack 3);
- Windows 7 (32bits e 64bits);
- Windows 8 (32bits e 64bits);
- Windows 8.1 (32bits e 64bits);

#### 2. Pré-requisitos

Acessar o site www.onlinecertificadora.com.br/suporte e fazer o download da versão do SafeSign Standard adequada para o seu sistema operacional;

Verificar se uma versão anterior do SafeSign Standard está instalada no computador, será necessário desinstalar qualquer versão antes de iniciar a instalação do SafeSign Standard 3.0.87;

Fechar todas as aplicações antes de iniciar a instalação;

Ter privilégios de administrador do computador;

#### 3. Instalação do SafeSign Standard 3.0.87

Atenção, não conecte a mídia criptográfica (smartcard ou token) antes de iniciar a instalação do SafeSign Standard 3.0.87, ela deverá ser conectar depois de finalizar a instalação, se a mídia estiver conectada no momento da instalação pode comprometer o conteúdo da mesma, ocasionando na perda do certificado.

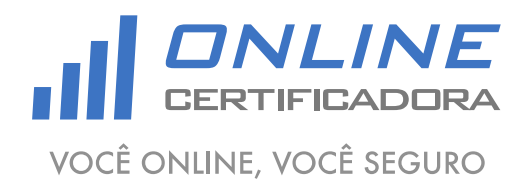

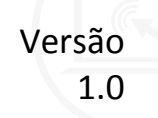

Após fazer o download do arquivo clique duas vezes para iniciar a instalação, em seguida clique em "ОК".

| SafeSign | 64-bits - InstallShield Wizard                                   |
|----------|------------------------------------------------------------------|
| ځ        | Selecione o idioma para instalação a partir das opções a seguir. |
|          | Português (Brasileiro)                                           |
|          |                                                                  |

Agora clique em "Avançar".

| 😸 SafeSign 64-bits - InstallShi | eld Wizard                                                                                                    |
|---------------------------------|----------------------------------------------------------------------------------------------------|
|                                 | Bem-vindo ao InstallShield Wizard do SafeSign<br>64-bits                                                       |
|                                 | O InstallShield Wizard irá instalar o SafeSign 64-bits em seu<br>computador. Para continuar, dique em Avançar. |
|                                 | AVISO: Este progama está protegido por lei de copyright e<br>tratados internacionais.                          |
|                                 | < Voltar Avançar > Cancelar                                                                                    |

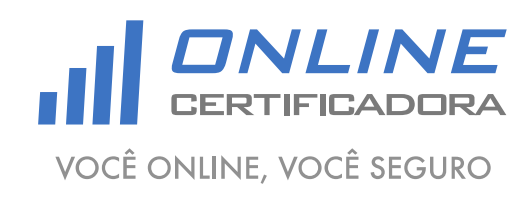

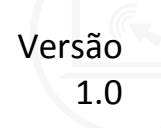

Selecione a opção "Aceito os termos do contrato de licença" e clique em "Avançar".

| 😸 SafeSign 64-bits - InstallShield Wizard                                                                                                    | x |
|----------------------------------------------------------------------------------------------------|---|
| Contrato de licença<br>Leia o contrato de licença a seguir com atenção.                                                                                                    |   |
| Termos e condições da Licença do SafeSign Identity<br>Client                                                                                                    |   |
| Cláusula 1                                                                                                    |   |
| Sujeita aos termos e condições deste Contrato, a A.E.T. Europe B.V. (doravante:<br>AET) concede ao Licenciado uma licença não exclusiva, intransferível e irrevogável<br>para fazer uso do SafeSign Identity Client. Os direitos de propriedade não são<br>concedidos ao Licenciado. As licenças são concedidas com a condição de que o<br>Licenciado cumora estritamente os termos e condições deste Contrato. Todos os | Ŧ |
| Aceito os termos do contrato de licença                                                                                                    |   |
| Não aceito os termos do contrato de licença                                                                                                    |   |
| InstallShield                                                                                                    |   |
| < <u>V</u> oltar <u>Avançar</u> > Cancelar                                                                                                    |   |

Em seguida clique em "Avançar".

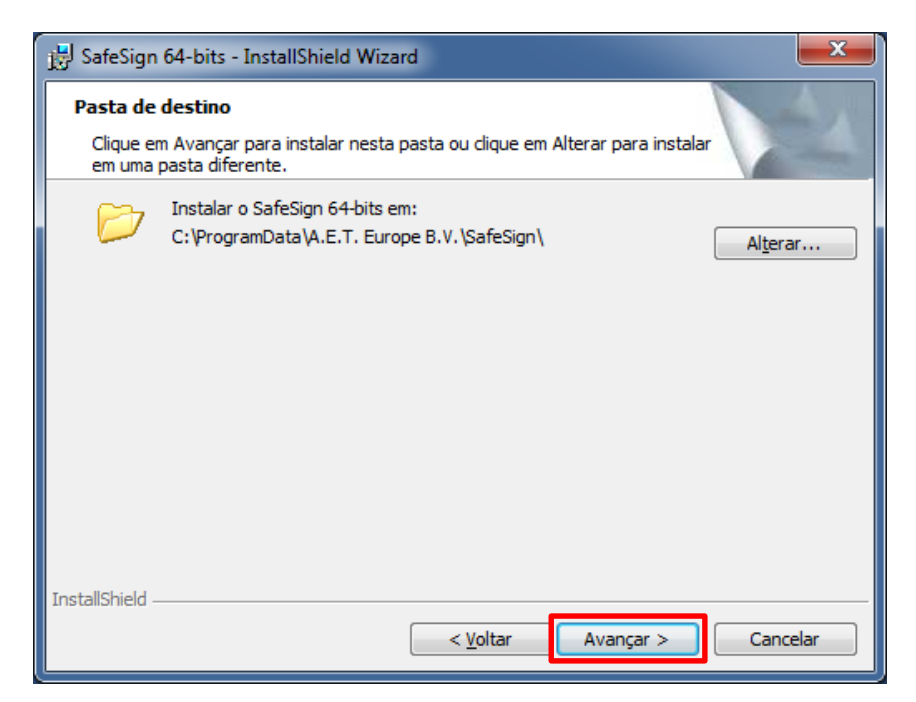

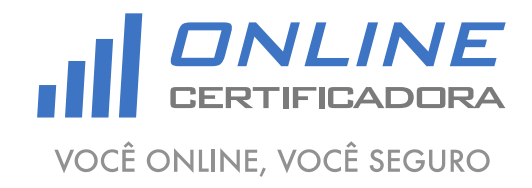

## Manual de instalação SafeSign Standard 3.0.87

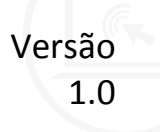

Em seguida clique em "Avançar".

| B SafeSign 64-bits - InstallShield Wizard                                                                                                    | ×                                                                                                    |
|----------------------------------------------------------------------------------------------------|----------------------------------------------------------------------------------------------------|
| Instalação personalizada<br>Selecione os recursos do programa que deseja instalar.                                                                                                    |                                                                                                    |
| Clique em um ícone na lista abaixo para alterar a maneira como<br>PKCS #11<br>Caixas de diálogo comuns do SafeSign<br>CSP<br>Documentação<br>Suporte em idioma local<br>Instala o SafeSign no Entrust<br>G4bits components<br>CSP<br>Listalar em: | um recurso é instalado.<br>Descrição do recurso<br>Suporte criptográfico para<br>Firefox, Mozilla, Netscape e<br>outros produtos de biblioteca de<br>reconhecimento PKCS #11<br>Este recurso requer 3823Kb na<br>unidade de disco rígido. |
| InstallShield                                                                                                    | Avançar > Cancelar                                                                                                    |

Agora clique em "Instalar".

| 🖶 SafeSign 64-bits - InstallShield Wizard                                                                                                    |
|----------------------------------------------------------------------------------------------------|
| Pronto para instalar o programa<br>O assistente está pronto para iniciar a instalação.                                                                                               |
| Clique em Instalar para iniciar a instalação.<br>Se desejar rever ou alterar alguma configuração de sua instalação, clique em Voltar. Clique<br>em Cancelar para sair do assistente. |
| InstallShield                                                                                                    |

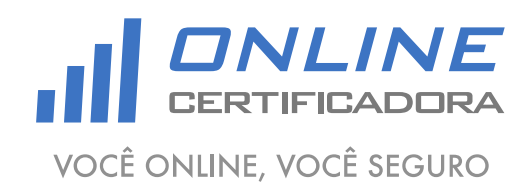

## Manual de instalação SafeSign Standard 3.0.87

Caso você tenha instalado o navegador Mozilla Firefox, será solicitado a instalação no navegar, nesse caso recomendo-se não instalar, clique em "Fechar".

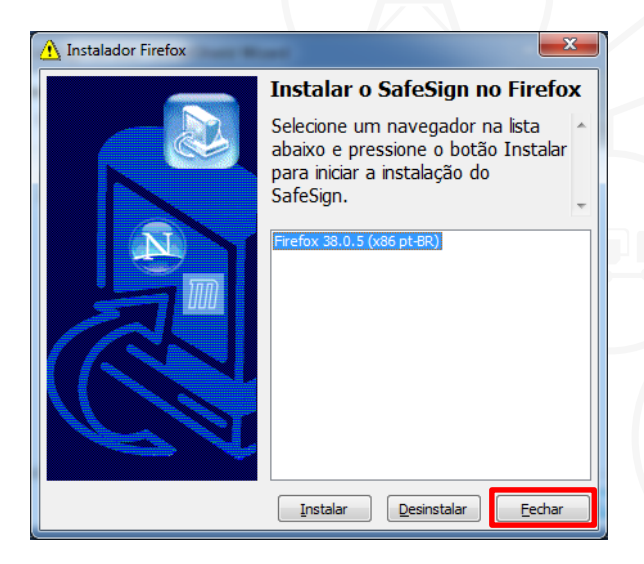

Aguarde a enquanto o SafeSign Standard 3.0.87 é instalado, após o termino clique em "Concluir".

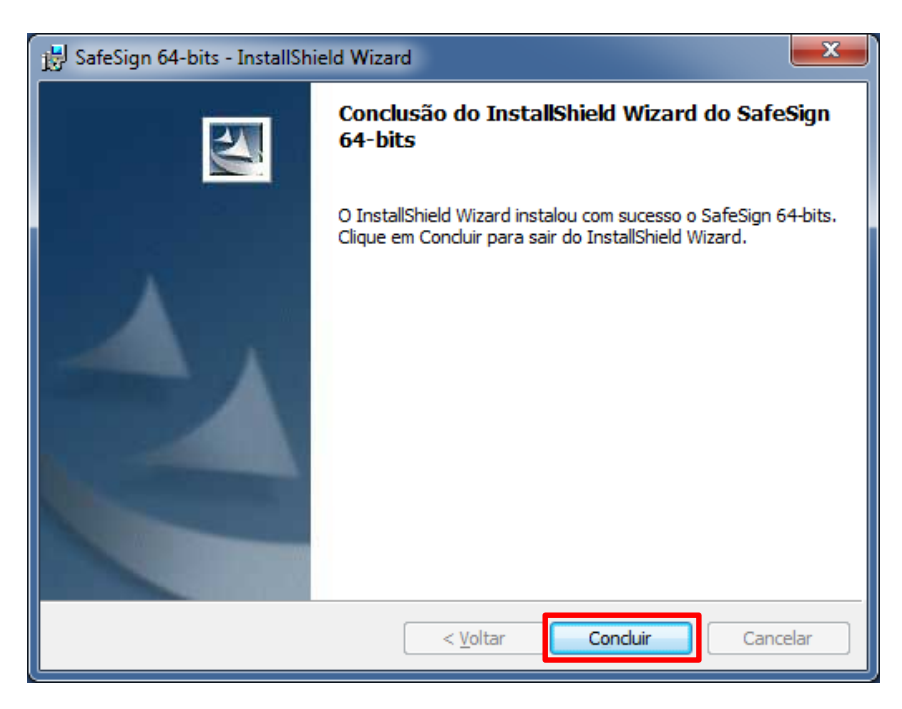

Após instalar o SafeSign Standard 3.0.87 é necessário reiniciar o computador antes de prosseguirmos.

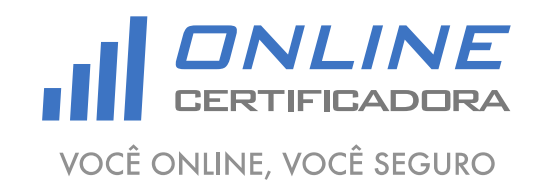

As informações contidas neste documento não podem ser reproduzidas total ou parcialmente. Todos os direitos reservados.

contato@onlinecertificadora.com.br | f /onlinecertificadora

# 4. Verificando o SafeSign Standard 3.0.87

Agora que o computador foi reiniciado, conecte a mídia criptográfica (smartcard ou token), clique no "Botão Iniciar", em seguida "Todos os Programas", depois "SafeSign Standard", depois "Administração de Token".

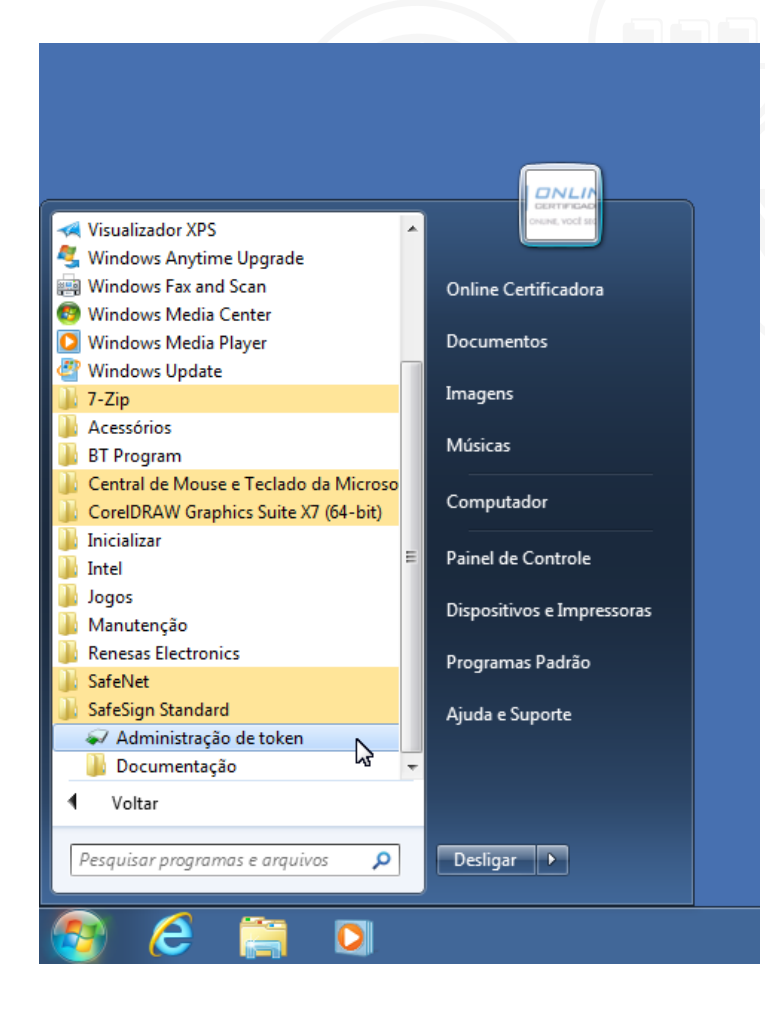

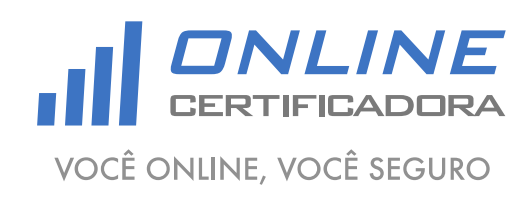

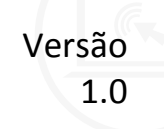

Com a mídia criptográfica (smartcard ou token) conectada, apresentará a seguinte tela:

| Utilitário de administração de token — — ×   IDs Digitais Integração Tarefas Ajuda   Nome da Leitora ou do Token Status do token ausente   AKS ifdh 0 ausente ausente   AKS ifdh 1 ausente ausente   AKS VR 0 ausente ausente   Rainbow Technologies iKeyVirtualReader 0 ausente |
|----------------------------------------------------------------------------------------------------|
| IDs Digitais   Integração   Tarefas   Ajuda     Nome da Leitora ou do Token   Status do token     AKS ifdh 0   ausente     AKS ifdh 1   ausente     AKS VR 0   ausente     Rainbow Technologies iKeyVirtualReader 0   ausente                                                    |
| Nome da Leitora ou do Token Status do token   AKS ifdh 0 ausente   AKS ifdh 1 ausente   AKS VR 0 ausente   Rainbow Technologies iKeyVirtualReader 0 ausente                                                                                                    |
| AKS ifdh 0 ausente AKS ifdh 1 ausente AKS VR 0 ausente Rainbow Technologies iKeyVirtualReader 0 ausente                                                                                                    |
| AKS ifdh 1 ausente AKS VR 0 ausente Rainbow Technologies iKeyVirtualReader 0 ausente                                                                                                    |
| AKS VR 0 ausente Rainbow Technologies iKeyVirtualReader 0 ausente                                                                                                    |
| Rainbow Technologies iKeyVirtualReader 0 ausente                                                                                                    |
|                                                                                                    |
| Rainbow Technologies iKeyVirtualReader 1 ausente                                                                                                    |
| Cartão ONLINE operacional                                                                                                    |
|                                                                                                    |
| < >>                                                                                                    |
|                                                                                                    |
|                                                                                                    |

Se o "Status do token", estiver "operacional", seu certificado já está pronto para ser utilizado, caso não esteja operacional, realize a instalação novamente, se mesmo assim não conseguir instalar, entre em contado com o suporte.

Qualquer dúvida, entre em contato com o nosso Suporte:

Suporte: Cuiabá 2121-0860 / Demais Localidades: 0800-777-0860

E-mail: contato@onlinecertificadora.com.br

De segunda à sexta-feira, das 8h às 19h, horário de Brasília (exceto feriados)

www.onlinecertificadora.com.br

Criado por: Alessandro Mendonça

Cuiabá, 30/06/2015

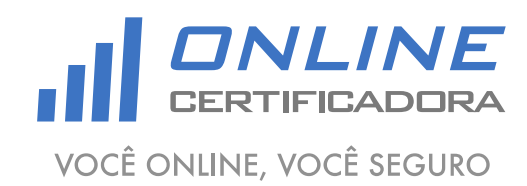